## Tutorial para cadastro e vinculação de docente voluntário no SIG O suporte ao SIG é de responsabilidade da DGTI.

1. Após fazer login no SIG (login e senha idênticos ao e-mail institucional), confira se o Docente Voluntário está ativo no SIG:

| DADOS ABERTOS / MANTENEDOR                     | Apresentação                                                                                                    |
|------------------------------------------------|----------------------------------------------------------------------------------------------------|
| Relatórios de Dados Abertos                    | SIC é a sistema integrada da gastão da UELA                                                                                    |
| GESTOR DE UNIDADE                              | SIG e o sistema integrado de gestão da OFLA.                                                                                   |
| Levantamento de Demanda da<br>Jnidade          | Este sistema compartilha informações entre diversos departamentos, setores e pró-reitorias.                                    |
| PROEC/EVENTOS PARTICIPANTE                     | Aviso: Olá calouro(a), logo após a liberação de sua matrícula na UFLA, se for de seu interesse, você poderá solicitar acesso à |
| Eventos da Instituição                         | Assistência Estudantil.                                                                                                    |
| Minhas Inscrições em Eventos                   |                                                                                                    |
| SECRETARIAS DE DEPARTAMENTO                    |                                                                                                    |
| Alunos de Graduação                            |                                                                                                    |
| Departamentos                                  |                                                                                                    |
| Disciplinas                                    |                                                                                                    |
| Docentes Externos                              |                                                                                                    |
| Docentes Voluntarios                           |                                                                                                    |
| Cocals     Ofertee de Cui Docentes Voluntários |                                                                                                    |
| Ofertas de Disciplinas                         |                                                                                                    |
| Pelatórios                                     |                                                                                                    |
| <ul> <li>Relatórios de Graduação</li> </ul>    |                                                                                                    |
| Usuários Externos                              |                                                                                                    |

2. Altere a situação para **todas**, verificando se o DV consta na relação (se não encontrar, é preciso solicitar as secretarias da pós-graduação para ativar a DV do discente no SIGAA).

| Docentes Voluntários                   |                                                             |                            |       |         |
|----------------------------------------|-------------------------------------------------------------|----------------------------|-------|---------|
|                                        |                                                             |                            |       | 🔁 Ajuda |
|                                        | Opções de Busca                                             |                            |       |         |
| Situação:                              | Todas                                                       |                            |       | ~       |
| Tipo do Usuário:                       | Todos                                                       |                            |       | ~       |
| Departamento:                          | Todos                                                       |                            |       | ~       |
| Nome:                                  |                                                             |                            |       |         |
| CPF:                                   |                                                             |                            |       |         |
| l                                      | ✓Consultar                                                  |                            |       |         |
|                                        |                                                             |                            | _     |         |
|                                        | ← Página 1/6 →                                              |                            | ₩     | a 🖉 🏹   |
| Nome                                   | Departamento                                                | Período de<br>Atuação      | Ativo | Opções  |
| ·····- · · · · · · · · · · · · · · · · | DAE/FCSA - DEPARTAMENTO DE<br>ADMINISTRACAO E ECONOMIA/FCSA | 27/02/2020 a<br>18/09/2020 | Não   | õõ 🤌 🙆  |
| ,                                      | DEL/FCHEL - DEPARTAMENTO DE ESTUDOS<br>DA LINGLIAGEM/FCHFI  | 02/03/2020 a<br>15/09/2020 | Não   | õõ 🤌 📀  |

3. Caso conste o nome do DV na relação, verifique se está **ativo**, se não estiver, faça as alterações, atualizando a vigência da DV para até 10 dias após o final do semestre (isso acontece mais em casos de renovações):

|             |        | Oneãos de Press                      |                       |                     |                   |
|-------------|--------|--------------------------------------|-----------------------|---------------------|-------------------|
|             |        | Opções de Busca                      |                       |                     |                   |
| Situa       | ição:  | Todas                                |                       |                     |                   |
| Tipo do Usu | iário: | Todos                                |                       |                     |                   |
| Departam    | ento:  | Todos                                |                       |                     |                   |
| N           | ome:   | queilla                              |                       |                     |                   |
|             | CPF:   |                                      |                       |                     |                   |
|             |        | ✓Consultar )                         |                       |                     |                   |
|             |        |                                      |                       |                     |                   |
|             |        | Désine 1/1                           |                       | a                   |                   |
|             |        | ← Fagilia 1/1 →                      |                       | ~                   |                   |
| Nome        |        | Departamento                         | Período de<br>Atuação | Ativo               | Opçõe             |
| Nome        |        | SCOLAENG - DEPARTAMENTO DE ENGENHARI | IA 16/03/2020 a       | Não                 | - 88 . <b>A</b> ( |
|             | DEALE  |                                      |                       | 11440               | ્યર 👳 🕻           |
|             | DEAVE  | AGRICOLA/ESCOLAENG                   | 10/07/2020            | •                   | <b></b>           |
|             | DEAVE  | AGRICOLA/ESCOLAENG                   | 10/07/2020            | <b>↓</b>            | _                 |
|             | DEAVE  | AGRICOLA/ESCOLAENG                   | 10/07/2020            | <b>A</b><br>Página: |                   |

| Anerar |                |                                                                                           |  |
|--------|----------------|-------------------------------------------------------------------------------------------|--|
| 0      | Departamento*: | DEPARTAMENTO DE ENGENHARIA AGRICOLA/ESCOLAENG                                             |  |
|        |                | 🗉 Data Início*                                                                            |  |
|        | Data:          | 16 V / Março V / 2020 V                                                                   |  |
|        | Hora:          |                                                                                           |  |
|        | Hora:          | 23 Fevereiro<br>Março<br>Abril<br>Julio<br>Julino<br>Agosto<br>ara "Docentes Voluntários" |  |
|        |                | Setembro<br>Outubro<br>Novembro<br>Dezembro                                               |  |

4. Se o DV estiver ativo, prossiga o cadastro, selecionando Ofertas de Disciplinas:

| Página Principal » Ofertas de Disciplinas                                                                                                    |                                                                      |
|----------------------------------------------------------------------------------------------------|----------------------------------------------------------------------|
| DADOS ABERTOS / MANTENEDOR Ofertas de Dis                                                                                                    | ciplinas (B)                                                         |
| GESTOR DE UNIDADE                                                                                                    | Filtro                                                               |
| PROEC/Eventos PARTICIPANTE P<br>e Eventos da Instituição<br>• Minhas Inscrições em Eventos Situação /                                                                | Veriado Letivo: 2020/2 Docente: Docente: Todas as Ofertas            |
| SECRETARIAS DE DEPARTAMENTO     Alunos de Graduação     Departamentos     Situação da Código     Situação da Código                                                  | da Disciplina: das solicitas da Disciplina: Diferta (Notas): Abertas |
| Disciplinas     Docentes Externos     Docentes Voluntários     Locais                                                                                                | (✓ Consultar )                                                       |
| Ofertas de Cursos     Ofertas de Disciplinas     Relatórios     Relatórios     Usuários Externos     GEA108 - Agr     GEA108 - Agr     GEA108 - Agr     GEA108 - Agr | ← Pagina 1/9 →<br>ometeorologia - 1A:<br>iiii<br>ometeorologia - 1B: |

5. Coloque o Código ou nome da disciplina, verifique a turma que consta no plano de trabalho que o professor enviou para solicitar o docente voluntário ou consulte o supervisor do DV e, em seguida, clique em **definir docentes para alocações**:

| DADOS ABERTOS / MANTENEDOR       | Ofertas de Disciplinas      |                  |           |
|----------------------------------|-----------------------------|------------------|-----------|
| Relatórios de Dados Abertos      |                             |                  | (D) Ajuda |
| GESTOR DE UNIDADE                |                             |                  |           |
| Levantamento de Demanda da       |                             | Fil              | ro        |
| idade                            | Departamento:               | Todos            | <b>v</b>  |
| PROEC/EVENTOS PARTICIPANTE       | Período Letivo:             | 2020/2           | <b>v</b>  |
| Eventos da Instituição           | Docente:                    |                  | •         |
| Minhas Inscrições em Eventos     | Situação dos Docentes:      | Todas as Ofertas | *         |
| SECRETARIAS DE DEPARTAMENTO      | Nome da Disciplina:         | -                |           |
| Alunos de Graduação              | Código da Disciplina:       | GEA129           |           |
| Departamentos                    | Situação da Oferta (Notas): | Abertas          | *         |
| Disciplinas<br>Decentos Externos |                             | ✓ Con            | sultar )  |
| Docentes Voluntários             |                             |                  |           |
| Locais                           |                             |                  |           |
| Ofertas de Cursos                |                             | ← Págir          | a 1/1 →   |
| Ofertas de Disciplinas           | CEA120 Construçãos Bursi    | 40.              |           |
| Relatórios                       | GEA129 - Construções Rurais | - 1A.            |           |
| Relatórios de Graduação          |                             | 40               |           |
| Usuários Externos                | GEATY9 - Construções Rurais | - 1B:            |           |
| SERVIÇOS                         | <u></u> D ≥ E               |                  |           |
| Comprovar Autenticidade de       | GEAH29 - Construções Rurais | - 1C:            |           |
| cumentos                         | 🥂 😫 D 💌 🔢                   |                  |           |
| Lista leletonica                 | GEA129 - Construções Rurais | - 1D:            |           |
| TÉCNICOS ADMINISTRATIVOS         | 🖉 🎎 D 🗷 🖬                   |                  |           |

6. Posteriormente, clique em cadastrar docente externo/voluntário.

| GEAT28 - COnstruções Rurais - TA/ FV3-0                                                                                                    | 12 / 1 / 36g. 13.00.00 - 10.40                                                                                                    |                                                                 |                                |
|----------------------------------------------------------------------------------------------------|----------------------------------------------------------------------------------------------------|-----------------------------------------------------------------|--------------------------------|
|                                                                                                    | ← Página 1/1 →                                                                                                    |                                                                 |                                |
|                                                                                                    | Nome do docente                                                                                                    | - 34 horas: <b> </b>                                            |                                |
| Total: 1 Docente da Alocação                                                                                                    |                                                                                                    |                                                                 | Página: 1 🗸                    |
|                                                                                                    | ← Página 1/1 →                                                                                                    |                                                                 |                                |
| Nenhum Docente Externo/Voluntário da A                                                                                                    | Nocação                                                                                                    |                                                                 |                                |
| Total: Nenhum Docente Externo/Voluntá                                                                                                    | ário da Alocação                                                                                                    |                                                                 | Página: 1 🗸                    |
|                                                                                                    |                                                                                                    |                                                                 |                                |
| Opções: Cadastrar docente na alocação                                                                                                    | Cadastrar docente externo/volu                                                                                                    | intário na alocação                                             |                                |
| Opções: Cadastrar docente na alocação  <br>GEA129 - Construções Rurais - 1A / DEG0                                                                                                    | Cadastrar docente externo/volu<br>18 / P / Qui. 10:00:00 - 11:40:                                                                                                    | intário na alocação<br>00 ( <b>34h</b> )                        |                                |
| Opções: Cadastrar docente na alocação  <br>GEA129 - Construções Rurais - 1A / DEG0                                                                                                    | Cadastrar docente externo/volu<br>18 / P / Qui. 10:00:00 - 11:40:<br>← <b>Página 1/1</b> →                                                                                    | untário na alocação<br>00 ( <b>34h</b> )                        |                                |
| Opções: Cadastrar docente na alocação  <br>GEA129 - Construções Rurais - 1A / DEG0                                                                                                    | Cadastrar docente externo/volu<br>18 / P / Qui. 10:00:00 - 11:40:<br>← Página 1/1 →<br>Nome do docente                                                                        | untário na alocação<br>00 ( <b>34h</b> )<br><b>4 horas:</b> 🜛 ⊗ |                                |
| Opções: Cadastrar docente na alocação  <br>GEA129 - Construções Rurais - 1A / DEG0<br>Total: 1 Docente da Alocação                                                                                    | Cadastrar docente externo/volu<br>18 / P / Qui. 10:00:00 - 11:40:<br>← Página 1/1 →<br>Nome do docente                                                                        | untário na alocação<br>00 ( <b>34h</b> )<br><b>4 horas: </b>    | Página: 1 🗸                    |
| Opções: Cadastrar docente na alocação  <br>GEA129 - Construções Rurais - 1A / DEG0<br>Total: 1 Docente da Alocação                                                                                    | Cadastrar docente externo/volu<br> 8 / P / Qui. 10:00:00 - 11:40:<br>$\leftarrow$ Página 1/1 $\rightarrow$<br>Nome do docente<br>$\leftarrow$ Página 1/1 $\rightarrow$        | untário na alocação<br>00 ( <b>34h</b> )<br><b>4 horas: </b>    | Página: 1 v                    |
| Opções: Cadastrar docente na alocação  <br>GEA129 - Construções Rurais - 1A / DEG0<br>Total: 1 Docente da Alocação<br>Nenhum Docente Externo/Voluntário da A                                          | Cadastrar docente externo/volu<br> 8 / P / Qui. 10:00:00 - 11:40:<br>$\leftarrow Página 1/1 \rightarrow$<br>Nome do docente<br>$\leftarrow Página 1/1 \rightarrow$<br>Nocação | untário na alocação<br>00 ( <b>34h</b> )<br><b>4 horas: </b>    | Página: 1 ✔                    |
| Opções: Cadastrar docente na alocação  <br>GEA129 - Construções Rurais - 1A / DEG0<br>Total: 1 Docente da Alocação<br>Nenhum Docente Externo/Voluntário da A<br>Total: Nenhum Docente Externo/Voluntá | Cadastrar docente externo/volu<br>18 / P / Qui. 10:00:00 - 11:40:<br>← Página 1/1 →<br>Nome do docente<br>← Página 1/1 →<br>Nocação<br>ário da Alocação                       | untário na alocação<br>00 ( <b>34h</b> )<br><b>4 horas:</b>     | Página: 1 ▾ [<br>Página: 1 ▾ ] |

7. Selecione o docente voluntario e faça a atribuição da carga horária, conforme plano de DV:

| pos marcados com '*' são                       | obrigatórios.                                                         |                           |              |
|------------------------------------------------|-----------------------------------------------------------------------|---------------------------|--------------|
| Esta alocação está compartilha                 | ida entre as turmas: 1A                                               |                           |              |
| Docente                                        | nome do docente voluntario                                            |                           |              |
| Externo/Voluntario:                            | Filtro: queilla                                                       | Filtrar Selecionar Limpar |              |
| Holds Sellestials .                            |                                                                       | ← Página 1/1 →            |              |
|                                                | nome do docente voluntario                                            |                           |              |
|                                                |                                                                       |                           |              |
|                                                |                                                                       |                           |              |
|                                                |                                                                       |                           |              |
|                                                |                                                                       |                           |              |
|                                                |                                                                       |                           |              |
|                                                |                                                                       |                           |              |
|                                                |                                                                       |                           |              |
|                                                |                                                                       |                           |              |
|                                                | Total: 1                                                              | Págin                     | a: 1 🗸 Exibi |
|                                                |                                                                       |                           |              |
|                                                |                                                                       |                           |              |
|                                                | ← Págii                                                               | na 1/1 →                  |              |
| Nenhum Docente Extern                          | ← <b>Pági</b> i<br>io/Voluntário da Alocação                          | na 1/1 →                  |              |
| Nenhum Docente Extern                          | ← <b>Pági</b> i<br>ìo/Voluntário da Alocação                          | na 1/1 →                  |              |
| Nenhum Docente Extern<br>Total: Nenhum Docente | ← Pági<br>no/Voluntário da Alocação<br>Externo/Voluntário da Alocação | na 1/1 →<br>Pá            | gina: 1 🗸 E  |
| Nenhum Docente Extern<br>Total: Nenhum Docente | ← Pági<br>no/Voluntário da Alocação<br>Externo/Voluntário da Alocação | na 1/1 →<br>Pá            | gina: 1 🗸 E  |

| npos l      | marcados com '*' são                                 | o obrigatórios.                                                                          | đ                              |
|-------------|------------------------------------------------------|------------------------------------------------------------------------------------------|--------------------------------|
| Esta        | a alocação está compartilha                          | ada entre as turmas: 1A                                                                  |                                |
|             | Docente<br>Externo/Voluntário:<br>Horas Semestrais*: | nome do docente voluntário       30       ✓ Cadastrar       ⑦ Restaurar                  |                                |
|             |                                                      | Voltar para "Definir Docentes"                                                           |                                |
|             |                                                      |                                                                                          |                                |
|             |                                                      | Total: 1                                                                                 | Página: 1 ▾ Exi                |
|             |                                                      | u<br>Total: 1<br>← Página 1/1 →                                                          | <b>Página:</b> 1 ∨ Exi         |
| Ner         | nhum Docente Externo                                 | L<br>Total: 1<br>← Página 1/1 →<br>o/Voluntário da Alocação                              | Página: 1 ∨ Exi                |
| Ner<br>Tota | nhum Docente Externo<br>I <b>I: Nenhum Docente</b> I | Total: 1<br>← Página 1/1 →<br>o/Voluntário da Alocação<br>Externo/Voluntário da Alocação | Página: 1 ∨ Exi<br>Página: 1 ∨ |

8. Ao final deve aparecer a mensagem de cadastramento conforme abaixo:

.....

-

| ТЕМА | Aviso: Docente Externo/Voluntário da Alocação cadastrado com sucesso                         |
|------|----------------------------------------------------------------------------------------------|
|      | Fechar                                                                                       |
| as » | Alocações » Definir Docentes » Cadastrar Docente Externo/Voluntário na Alocação              |
|      | Cadastrar Docente Externo/Voluntário na Alocação "GEA129 - Construções Rurais -<br>11:40:00" |
|      | Campos marcados com '*' são obrigatórios.                                                    |
|      | Docente Externo/Voluntário:                                                                  |
|      | Horas Semestrais: 30 horas                                                                   |
|      | Cadastrar outro Docente Externo/Voluntário da Alocação                                       |
|      | Voltar para "Definir Docentes"                                                               |
|      |                                                                                              |
|      |                                                                                              |

## VINCULAÇÃO DE DOCENTE NO SIG QUANDO FOR PRECISO ALTERAR RESPONSABILIDADE E CARGA HORÁRIA

Importante: é necessário, após cadastrar o docente voluntário, que haja a alteração da carga horária, repassando ao DV a CH aprovada no processo de solicitação de Docência Voluntária, removendo do docente da UFLA

- 1) Após fazer login no SIG, no perfil de Secretarias de Departamentos, clicar em: Oferta de disciplinas.
- Inserir o código da disciplina para o qual será necessário trocar o responsável ou alterar a carga horária > consultar

| Ofertas de Disciplinas       |                  |
|------------------------------|------------------|
|                              |                  |
|                              | Filtro           |
| Departamento:                | Todos            |
| Período Letivo:              | 2020/2           |
| Docente:                     |                  |
| Situação dos Docentes:       | Todas as Ofertas |
| Nome da Disciplina:          | _                |
| Código da Disciplina:        | GEA104 1         |
| Situação da Oferta (Notas):  | Abertas          |
|                              | ✓ Consultar )    |
|                              |                  |
|                              |                  |
|                              | ← Página 1/1 →   |
| GEA104 - Topografia / Altime | tria - 19A:      |
| 🚜 🎎 D 🗷 📰                    |                  |
| GEA104 - Topografia / Altime | tria - 19B:      |
| 🐙 🎎 D 🗷 🖬                    |                  |
| GEA104 - Topografia / Altime | tria - 1A:       |
| 🚜 🎎 D 🗷 🖬                    |                  |
| GEA104 - Topografia / Altime | tria - 1B:       |
| 🐙 🎎 D 🗷 🎫                    |                  |
| GEA104 - Topografia / Altime | tria - 1C:       |
| 🐙 🎎 D 🗷 📾                    |                  |
| GEA104 - Topografia / Altime | tria - 1D:       |
| 🖉 🤮 🖪 🖬 🖬                    |                  |

 Em seguida vá até a turma na qual será necessário fazer alteração > Definir docentes para alocação (ícone de bonequinhos de frente um para o outro)

|                                                                                                    | Filtro                                                                                 |
|----------------------------------------------------------------------------------------------------|----------------------------------------------------------------------------------------|
| Departamento:                                                                                                    | Todos                                                                                  |
| Período Letivo:                                                                                                    | 2020/2                                                                                 |
| Docente:                                                                                                    |                                                                                        |
| Situação dos Docentes:                                                                                                    | Todas as Ofertas                                                                       |
| Nome da Disciplina:                                                                                                    |                                                                                        |
| Código da Disciplina:                                                                                                    | GEA104                                                                                 |
| Situação da Oferta (Notas):                                                                                                    | Abertas                                                                                |
|                                                                                                    | ✓Consultar )                                                                           |
|                                                                                                    |                                                                                        |
|                                                                                                    |                                                                                        |
|                                                                                                    | ← Página 1/1 →                                                                         |
| GEA104 - Topografia / Altime                                                                                                    | ← Página 1/1 →<br>tria - 19A:                                                          |
| GEA104 - Topografia / Altime<br>🚜 🥸 D 💌 া                                                                                                    | ← Página 1/1 →<br>tria - 19A:                                                          |
| GEA104 - Topografia / Altime<br>∰ 🤽 D 💌<br>GEA104 - Topografia / Altime                                                                                                    | ← Página 1/1 →<br>tria - 19A:<br>tria - 19B:                                           |
| GEA104 - Topografia / Altime<br>∰ \$22 D ≥ 1<br>GEA104 - Topografia / Altime<br>∰ \$22 D ≥ 15                                                                                                    | ← Página 1/1 →<br>tria - 19A:<br>tria - 19B:                                           |
| GEA104 - Topografia / Altime                                                                                                    | ← Página 1/1 →<br>tria - 19A:<br>tria - 19B:<br>tria - 1A:                             |
| GEA104 - Topografia / Altime                                                                                                    | ← Página 1/1 →<br>tria - 19A:<br>tria - 19B:<br>tria - 1A:                             |
| GEA104 - Topografia / Altime                                                                                                    | ← Página 1/1 →<br>tria - 19A:<br>tria - 19B:<br>tria - 1A:<br>tria - 1B:               |
| GEA104 - Topografia / Altime                                                                                                    | ← Página 1/1 →<br>tria - 19A:<br>tria - 19B:<br>tria - 1A:<br>tria - 1B:               |
| GEA104 - Topografia / Altime<br>GEA104 - Topografia / Altime<br>GEA104 - Topografia / Altime<br>GEA104 - Topografia / Altime<br>SEA104 - Topografia / Altime<br>SEA104 - Topografia / Altime                                                                     | ← Página 1/1 →<br>tria - 19A:<br>tria - 19B:<br>tria - 1A:<br>tria - 1B:<br>ţria - 1C: |
| GEA104 - Topografia / Altime<br>GEA104 - Topografia / Altime<br>GEA104 - Topografia / Altime<br>GEA104 - Topografia / Altime<br>GEA104 - Topografia / Altime<br>GEA104 - Topografia / Altime<br>Definir Docentes para Alocações<br>CEATURA - Topografia / Altime | ← Página 1/1 →<br>tria - 19A:<br>tria - 19B:<br>tria - 1A:<br>tria - 1B:<br>tria - 1C: |

Ofertas de Disciplinas

4) Depois, clique em excluir (ícone vermelho na frente do nome se for para retirar o docente da disciplina).

|                                         | Dados da Disciplina                    |                      |                  |
|-----------------------------------------|----------------------------------------|----------------------|------------------|
| ne: Topografia / Altimetria             |                                        |                      |                  |
| ligo: GEA104                            |                                        |                      |                  |
| ditos: 2                                |                                        |                      |                  |
| as Teóricas: 17                         |                                        |                      |                  |
| as Práticas: 1/                         |                                        |                      |                  |
| recimento: Semestral                    |                                        |                      |                  |
| GEA104 - Topografia / Altimetria -      | 1B / DEG04 / T / Qui. 10:00:00 - 10:5  | 0:00 ( <b>17h</b> )  |                  |
|                                         | ← Página 1/1 →                         |                      |                  |
|                                         | NOME DO DOCENTE                        | - 17 horas: 🔌 🙆 🕒 🖪  |                  |
| Total: 1 Docente da Alocação            |                                        | Exluir               | Página: 🚺 🗸 E    |
|                                         |                                        |                      |                  |
|                                         | ← Página 1/1 →                         |                      |                  |
| Nenhum Docente Externo/Volunt           | ário da Alocação                       |                      |                  |
| Total: Nenhum Docente Externo           | Moluntário da Alocação                 |                      | Dágina: 1 val Ev |
| Total. Neimum Docente Externo           |                                        |                      |                  |
| <b>Opções:</b> Cadastrar docente na alo | cação   Cadastrar docente externo/volu | untário na alocação  |                  |
| GEA104 - Topografia / Altimetria -      | 1B / DEG04 / P / Qui. 11:00:00 - 11:5  | 0:00 ( <b>17h</b> )  |                  |
|                                         | ← Página 1/1 →                         |                      |                  |
|                                         | NOME DO DOCENTE                        | - 17 horas: <i> </i> |                  |
| Total: 1 Docente da Alocação            |                                        |                      | Página: 1 🗸 🗵    |
|                                         |                                        |                      |                  |
|                                         |                                        |                      |                  |

5) Ou em > Alterar (ícone do lápis com folha, se for só alterar a carga horária do docente). Repare que existem turmas, como a do exemplo em que o docente está alocado na turma teórica (T) e prática (P). Logo, é preciso considerar isso no momento da exclusão ou alteração da carga horária, se a alteração acontecer em ambas as turmas ou em apenas uma delas.

|                                              | Dados da Disciplin          | ia                     |                  |
|----------------------------------------------|-----------------------------|------------------------|------------------|
| me: Topografia / Altimetria                  |                             |                        |                  |
| digo: GEA104                                 |                             |                        |                  |
| éditos: 2                                    |                             |                        |                  |
| ras Teóricas: 17                             |                             |                        |                  |
| oras Práticas: 17                            |                             |                        |                  |
| erecimento: Semestral                        |                             | _                      |                  |
| GEA104 - Topografia / Altimetria - 1B / DEG  | 04 / T / Qui. 10:00:00 - 10 | 0:50:00 ( <b>17h</b> ) |                  |
|                                              | ← Página 1/1                | _ <b>` ` ` `</b>       |                  |
|                                              | NOME DO DOCENTE             | - 17 horas: 📣 😥        | •                |
| Total: 1 Docente da Alocação                 | IOME DO DOCLIVIE            |                        | Página: 1 🗸 Exit |
| -                                            |                             |                        |                  |
|                                              | ← Página 1/1                | $\rightarrow$          |                  |
| Nenhum Docente Externo/Voluntário da Al      | ocação                      |                        |                  |
| Total: Nenhum Docente Externo/Voluntá        | rio da Alocação             |                        | Página: 1 🗸 Exit |
| <b>Opções:</b> Cadastrar docente na alocação | Cadastrar docente externo/v | roluntário na alocação |                  |
| GEA104 - Topografia / Altimetria - 1B / DEG  | 04 / P / Qui. 11:00:00 - 11 | 1:50:00 ( <b>17h</b> ) |                  |
|                                              | ← Página 1/1                | $\rightarrow$          |                  |
| NO                                           | OME DO DOCENTE              | - 17 horas: 🧄 😣        |                  |
| Total: 1 Docente da Alocação                 |                             |                        | Página: 1 🗸 Exit |
|                                              |                             |                        |                  |

6) Se for para alterar, edite a nova carga horária e alterar, aparecerá a mensagem no topo da página: Docente da alocação atualizado com sucesso.

| Alte | rar Docente da Alocação        |                                                |                                    |
|------|--------------------------------|------------------------------------------------|------------------------------------|
|      |                                | 1                                              | (D Ajuda)                          |
| •    | Horas Semestrais*: 1           |                                                |                                    |
|      |                                | ✓ Alterar → Restaurar                          |                                    |
|      |                                | $\mathbf{\hat{h}}_{2}$                         |                                    |
| _    |                                | Voltar para "Definir Docentes"                 |                                    |
|      |                                | voitai para Denni Docentes                     |                                    |
|      |                                |                                                |                                    |
|      |                                |                                                |                                    |
|      |                                |                                                |                                    |
|      |                                |                                                |                                    |
|      |                                |                                                |                                    |
|      |                                |                                                |                                    |
|      |                                |                                                |                                    |
|      |                                |                                                |                                    |
| 004  | ações » Dennir Docentes ;      | GadaStrar Docente na Alocação                  |                                    |
| ada  | strar Docente na Alocac        | o "GEA104 - Topografia / Altimetria - 1B / DEC | 604 / T / Qui 10:00:00 - 10:50:00" |
|      |                                |                                                |                                    |
| an   | pos marcados com '*' são       | obrigatórios.                                  |                                    |
| 1    | Esta alocação está compartilha | da entre as turmas: 1B                         |                                    |
|      | Docente:                       | NOME DO DOCENTE                                |                                    |
|      | Horas Semestrais*:             | [17                                            |                                    |
|      |                                | 1 ✓Cadastrar →Restaurar                        |                                    |
|      |                                | Voltar para" Pefinir Docentes"                 |                                    |
|      |                                | voltar para pennir Docentes                    |                                    |

7) Se for para excluir, você excluirá (confirmando em marque para confirmar) > excluir e aparecerá a mensagem no topo da página: docente alocado excluído do sistema.

\_

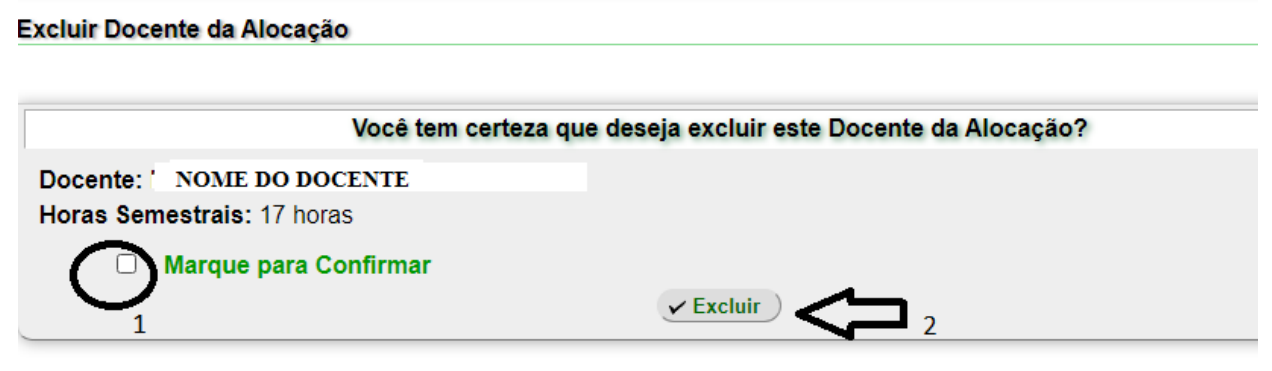

Voltar para "Definir Docentes"

8) Após isso, clicar em Cadastrar Docente na Alocação e cadastra novo docente.

| opografia / Altimetria<br>GEA104<br>; 2<br>•óricas: 17<br>*áticas: 17<br>•iticas: 17<br>•iticas | 0 - 10:50:00 ( <b>17h</b> )<br>1/1 →                                                                                                    |                                |
|----------------------------------------------------------------------------------------------------|----------------------------------------------------------------------------------------------------|--------------------------------|
| GEA104<br>: 2<br>•óricas: 17<br>*áticas: 17<br>iento: Semestral<br>104 - Topografia / Altimetria - 1B / DEG04 / T / Qui. 10:00:00<br>← Página<br>ihum Docente da Alocação                                                                                                    | 0 - 10:50:00 ( <b>17h</b> )<br>1 1/1 →                                                                                                    |                                |
| : 2<br>śóricas: 17<br>śáticas: 17<br>iento: Semestral<br>104 - Topografia / Altimetria - 1B / DEG04 / T / Qui. 10:00:00<br>← Página<br>ihum Docente da Alocacão                                                                                                    | 0 - 10:50:00 ( <b>17h</b> )<br>1 1/1 →                                                                                                    |                                |
| ióricas: 17<br>ráticas: 17<br>iento: Semestral<br>104 - Topografia / Altimetria - 1B / DEG04 / T / Qui. 10:00:00<br>← Página<br>ibum Docente da Alocação                                                                                                    | 0 - 10:50:00 ( <b>17h</b> )<br>1 1/1 →                                                                                                    |                                |
| raticas: 17<br>iento: Semestral<br>104 - Topografia / Altimetria - 1B / DEG04 / T / Qui. 10:00:00<br>← Página                                                                                                    | 0 - 10:50:00 ( <b>17h</b> )<br>• 1/1 →                                                                                                    |                                |
| 104 - Topografia / Altimetria - 1B / DEG04 / T / Qui. 10:00:00<br>← Página                                                                                                    | 0 - 10:50:00 ( <b>17h</b> )<br>• 1/1 →                                                                                                    |                                |
| 104 - Topografia / Altimetria - 1B / DEG04 / T / Qui. 10:00:00<br>← <b>Página</b>                                                                                                    | 0 - 10:50:00 ( <b>17h</b> )<br>• <b>1/1</b> →                                                                                                    |                                |
| ← Página                                                                                                    | ı 1/1 →                                                                                                    |                                |
| nhum Docente da Alocação                                                                                                    |                                                                                                    |                                |
| inam Boconto da Nocação                                                                                                    |                                                                                                    |                                |
| l: Nonhum Doconto do Alocação                                                                                                    |                                                                                                    | Dágina: (1)                    |
| I. Neimum Docente da Alocação                                                                                                    |                                                                                                    |                                |
| ← Página                                                                                                    | ı 1/1 →                                                                                                    |                                |
| hum Docente Externo/Voluntário da Alocação                                                                                                    |                                                                                                    |                                |
|                                                                                                    |                                                                                                    |                                |
| l: Nenhum Docente Externo/Voluntário da Alocação                                                                                                    |                                                                                                    | Página: 1 V Exib               |
| cões: Cadastrar docente na alocação   Cadastrar docente exte                                                                                                    | erno/voluntário na alocação                                                                                                    |                                |
|                                                                                                    | ······                                                                                                    |                                |
| 104 - Topografia / Alternative docente na alocação / Qui. 11:00:00                                                                                                    | 0 - 11:50:00 ( <b>17h</b> )                                                                                                    |                                |
| ——<br>——————————————————————————————————                                                                                                    | ı 1/1 →                                                                                                    |                                |
| NOME DO DOCENTE                                                                                                    | - 17 horas: 🤳 🔕                                                                                                    |                                |
| I: 1 Docente da Alocação                                                                                                    |                                                                                                    | Página: 1 🗸 Exib               |
|                                                                                                    | al: Nenhum Docente da Alocação<br>← Página<br>nhum Docente Externo/Voluntário da Alocação<br>al: Nenhum Docente Externo/Voluntário da Alocação<br>ções: Cadastrar docente na alocação   Cadastrar docente exte<br>104 - Topografit (Cadastrar docente na alocação ) / Qui. 11:00:00<br>← Página<br>NOME DO DOCENTE<br>al: 1 Docente da Alocação<br>Básina | Al: Nenhum Docente da Alocação |

Alocações » Definir Docentes » Cadastrar Docente na Alocação

```
Cadastrar Docente na Alocação "GEA104 - Topografia / Altimetria - 1B / DEG04 / T / Qui, 10:00:00 - 10:50:00"
```

| sta alocação está compartina | da entre as | turmas: 1B    |                                   |  |
|------------------------------|-------------|---------------|-----------------------------------|--|
| Docente:                     |             |               |                                   |  |
| Horas Semestrais*:           | Filtro:     | mirle         | Filtrar Selecionar Limpar         |  |
|                              |             |               | 1 ← Página 1/1 → $\blacktriangle$ |  |
|                              |             | IE DO DOCENTE | 1                                 |  |
|                              |             | E DO DOCLIVIE |                                   |  |
|                              |             |               |                                   |  |
|                              |             |               |                                   |  |
|                              |             |               |                                   |  |
|                              |             |               |                                   |  |
|                              |             |               |                                   |  |
|                              |             |               |                                   |  |
|                              |             |               |                                   |  |
|                              |             |               |                                   |  |
|                              |             |               |                                   |  |
|                              |             |               |                                   |  |

🛟 Ajuda

9) E se for para excluir o docente tanto da turma prática quanto da turma teórica, é preciso excluir o docente de ambas e alterar o docente principal no primeiro ícone: definir docente principal (bonequinho escrevendo no quadro verde), e filtrar o nome do novo docente que deve ser alocado na disciplina > selecionar > clica em alocação automática > clica em alterar. Aparecerá a mensagem: Oferta de disciplina atualizada com sucesso.

|                              |                        | (D) Ajuda |
|------------------------------|------------------------|-----------|
|                              | Filtro                 |           |
| Departamento:                | Todos                  | ~         |
| Período Letivo:              | Período Letivo: 2020/2 |           |
| Docente:                     |                        | •         |
| Situação dos Docentes:       | Todas as Ofertas       | *         |
| Nome da Disciplina:          |                        |           |
| Código da Disciplina:        | GEA104                 |           |
| Situação da Oferta (Notas):  | Abertas                | *         |
|                              | ✓ Consultar )          |           |
|                              |                        |           |
|                              |                        |           |
|                              | ← Pagina 1/1 →         |           |
| GEA104 - Topografia / Altime | ria - 19A:             |           |
| 🚜 🎎 D 💌 🎫                    |                        |           |
| GEA104 - Topografia / Altime | ria - 19B:             |           |
| 🚜 🥸 D 💌 🎫                    |                        |           |
| GEA104 - Topografia / Altime | ria - 1A:              |           |
| 🚜 🤮 D 💌 🎫                    |                        |           |
| CEA104 - Topografia / Altime | ria - 1B:              |           |
| 🚜 😫 D 🗷 🖬                    |                        |           |
| 0-A104 - Topografia / Altime | ria - 1C               |           |

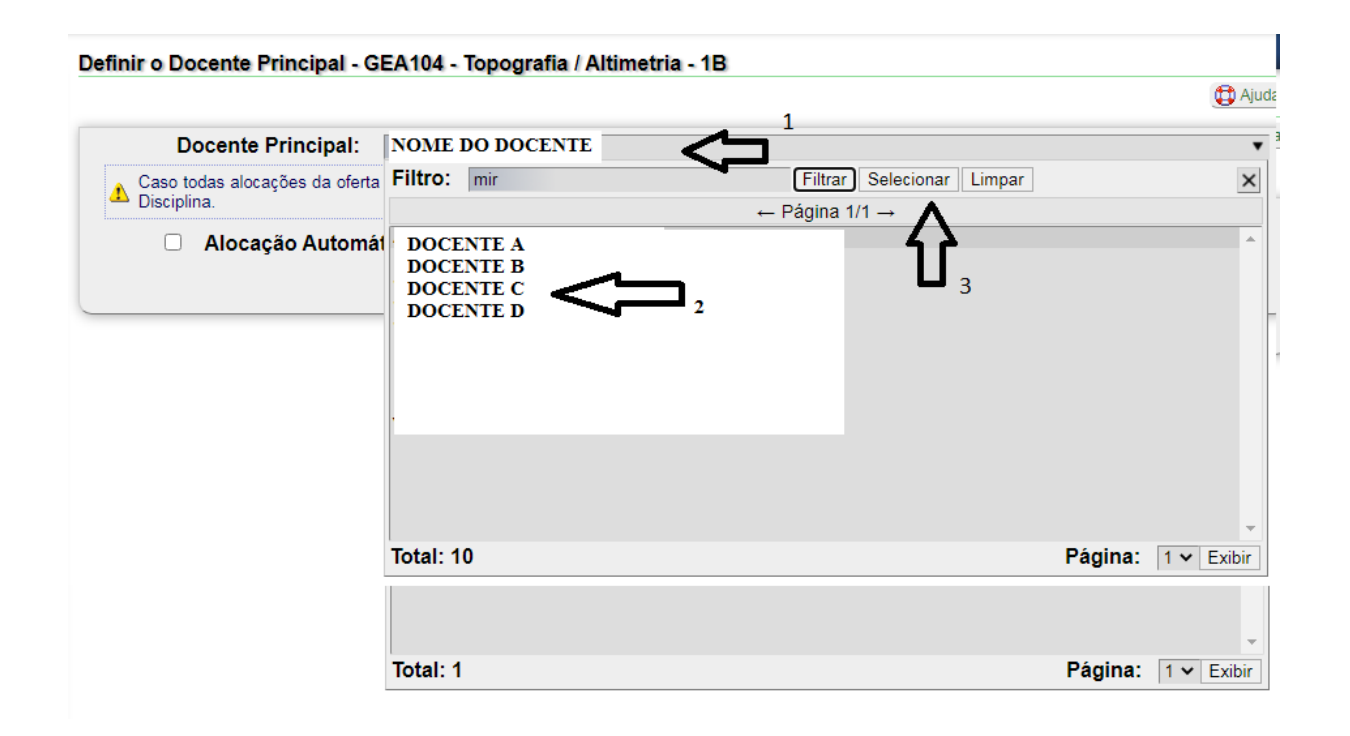

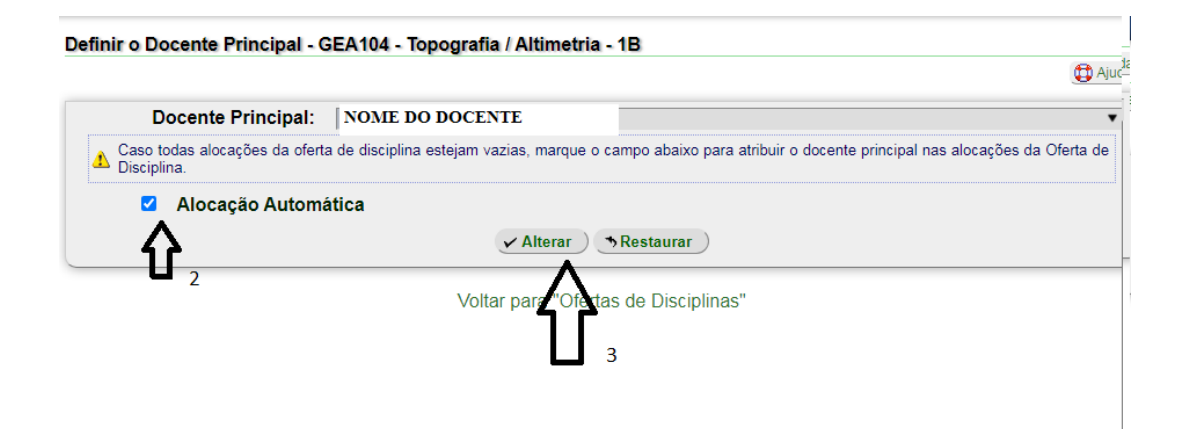